# **General Parents' Evenings (January)**

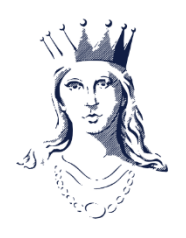

## **GUIDANCE FOR STUDENTS & PARENTS/CARERS**

### How to check the PROGRESS REVIEW

The Progress Review can be found under **Tracking** on MyProgress and MyStudent. Parents/carers are asked to check the Progress Review to see if Subject Teachers have ticked the appointments box. A guide to understanding the Progress Review can be accessed via the information button shown below:

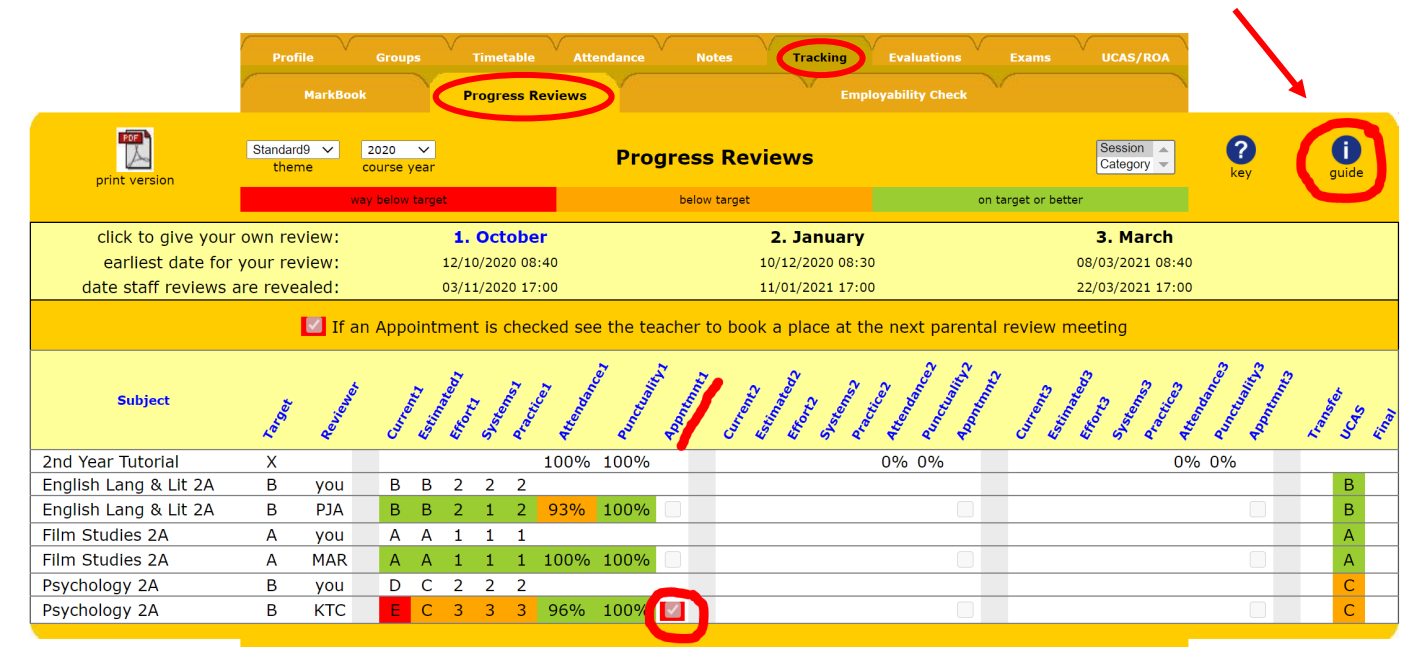

A tick indicates that a Parents' Evening appointment is needed in that subject. For the Targeted Parents' Evenings following PR1, PR3 and PR4, if we do not request a parents' evening appointment, there is no need to make one. The General Parents' Evenings following PR2 provide an opportunity for all students and parents to make appointments if they wish, not just those targeted with development actions.

#### How to BOOK A PARENTS EVENING APPOINTMENT

Appointments for Parents' Evening can be made by the student on MyProgress **or** by parents/carers on MyStudent (please ensure only one appointment is booked with each relevant teacher). **Students MUST attend** appointments with parents/carers. Use the **link on the Alerts** page or go to the **Appointments tab under Times** and select the relevant Parents Evening:

| Profile ↓ Groups Time                                         | S Attendance Tracking L Notes | ↓ Exams↓ Shop↓ 360↓      |  |  |  |  |  |  |  |  |  |
|---------------------------------------------------------------|-------------------------------|--------------------------|--|--|--|--|--|--|--|--|--|
| Timetable                                                     | Rooms                         | Appointments             |  |  |  |  |  |  |  |  |  |
| 2023-2024 V You can book appointments for various events here |                               |                          |  |  |  |  |  |  |  |  |  |
| Event Date                                                    | Event Title                   | Start Finish             |  |  |  |  |  |  |  |  |  |
| Thursday 9 November 2023                                      | Progress Review Day (PR1)     | 08:40:00 16:00:00 Select |  |  |  |  |  |  |  |  |  |
| Thursday 16 November 2023                                     | Nov Targeted Parents Evening  | 15:30:00 20:30:00 Select |  |  |  |  |  |  |  |  |  |
| Wednesday 10 January 2024                                     | Progress Review (2)           | 08:40:00 16:00:00 Select |  |  |  |  |  |  |  |  |  |
| Thursday 18 January 2024                                      | General Parents Evening       | 15:30:00 20:30:00 Select |  |  |  |  |  |  |  |  |  |
| Tuesday 23 January 2024                                       | General Parents Evening       | 15:30:00 20:30:00 Select |  |  |  |  |  |  |  |  |  |
| MyProgress was written at Collyer's for Chrome                |                               |                          |  |  |  |  |  |  |  |  |  |

If you need to book more than one appointment, please leave a gap between appointments.

#### How to join online PARENTS EVENING APPOINTMENTS

Appointments will be hosted by teaching staff via a Zoom meeting. To join the meeting you will need a computer or mobile device with a working microphone and, optionally, a camera. Please do not record meetings.

Each member of staff will have a different link for their appointments. These will appear in MyProgress and MyStudent once an appointment has been booked (you may need to refresh the screen after booking). We will also be sending a confirmation email with your appointment details before the Parents' Evening. If you need to amend an appointment after the closing date, students will need to email their teacher directly to see if a change can be accommodated.

|               |                        |                                 | Groups           | Times                                 | Attendance                                                            |                                      | V Tracking V                                 | Exams                        |                | Shop       |
|---------------|------------------------|---------------------------------|------------------|---------------------------------------|-----------------------------------------------------------------------|--------------------------------------|----------------------------------------------|------------------------------|----------------|------------|
|               |                        |                                 |                  |                                       |                                                                       | Ар                                   | pointments                                   |                              |                |            |
|               |                        | This Event Allow double-booking |                  |                                       |                                                                       |                                      |                                              |                              | double-booking |            |
|               |                        | Event                           |                  |                                       |                                                                       | Targeted Parents' Evening Nov        |                                              |                              | _              |            |
|               |                        |                                 |                  | Date                                  |                                                                       | 24/11/2020                           |                                              | _                            |                |            |
|               |                        |                                 |                  | Event starts                          |                                                                       | 15:00:00                             |                                              |                              |                |            |
|               |                        |                                 |                  | Event finishes                        |                                                                       | 20:30:00                             |                                              |                              |                |            |
|               |                        |                                 |                  | Interview in minut                    | tes                                                                   | 10                                   |                                              |                              |                |            |
|               |                        |                                 |                  | Bookings close                        |                                                                       | 19/11/2020 00:00:00                  |                                              |                              |                |            |
|               |                        |                                 |                  | General Advice                        | Online Zoo                                                            |                                      | Online Zoom Ca                               | 11                           |                |            |
|               |                        |                                 | I                | If you want to<br>f they are not on t | the drop-dov                                                          | ne else, ch<br>wn then th<br>Appoint | oose from the c<br>ey are not takin<br>ments | drop-down.<br>Ig bookings ye | t.             |            |
|               |                        | No.                             | Time             | Staff                                 | Staff Advice/Info                                                     |                                      |                                              |                              |                |            |
|               |                        | 15                              | 17:20:00         | ELH                                   |                                                                       | no advice                            |                                              |                              |                |            |
|               |                        | 19                              | 18:00:00         | ЈМС                                   | https://zoom.us/j/40800131917<br>pwd=MTJFL1RvUklwRStleklyenQ0Zy8vdz09 |                                      | 209                                          |                              |                |            |
|               |                        | 22                              | 18:30:00         | MWC                                   | no advice                                                             |                                      |                                              |                              |                |            |
|               |                        |                                 |                  |                                       |                                                                       |                                      |                                              |                              |                |            |
| Hover for any | ELH<br>2nd Year Tutori | Eco                             | JMC<br>nomics 2A | JWM<br>Philosophy 2A                  | KM<br>Planned S                                                       | C<br>tudy 2                          | ELH<br>History (Modern                       | LAM<br>History (Mod          | ern            | Oher staff |
| lo. Time      | Student                | Stude                           | int              | Student                               | Student                                                               |                                      | Student                                      | Student                      |                | Student    |
| 1 15:00:00    | Book                   | 1                               |                  | Book                                  | 1                                                                     | Book                                 | Book                                         | В                            | ook            | orodent    |
|               |                        |                                 |                  |                                       |                                                                       |                                      |                                              |                              |                |            |
| 2 15:10:00    | Book                   |                                 |                  | Book                                  |                                                                       | BOOK                                 | Book                                         | В                            | OOK            |            |
| 3 15:20:00    | Book                   |                                 |                  | Book                                  |                                                                       | Book                                 | Book                                         | В                            | ook            |            |
| a caracter    |                        |                                 |                  | Deals                                 |                                                                       |                                      | Death                                        |                              | aak            |            |

When you click on the meeting link you will be prompted to download and install Zoom, or you can click 'launch meeting' then 'join from your browser' to join without installing the software. If you are having difficulties with sound and video then the downloaded application version is recommended.

You can also install the Zoom app from Apple or Google stores onto a mobile phone or tablet if you prefer. Tapping the link from MyProgress or in your confirmation email will launch the app.

When you join the meeting you will be asked to choose a display name. Please use your own name with your student's name in brackets to help us know who you are.

If you have used Zoom before it will remember the last name you used, so please change it if you can. This will help us organise who is next.

When you join, you will be entered into a waiting room and the teacher will let you in when the previous appointment has finished. Teachers may use a timer alert to help them keep to the 10 minute meeting time. If the need for a longer discussion emerges, you may need to arrange a follow up call.

| ONTACT SALES           | JOIN A MEETING               |
|------------------------|------------------------------|
| Join a Meet            | ing                          |
| John Smith (Jane Smith | h)                           |
| I'm not a robot        | reCAPTCHA<br>Privacy - Terms |
| Join                   |                              |
|                        |                              |

Zoom is protected by reCAPTCHA and the Privacy Policy and Terms of Service apply.